College of Health and Human Development

# How to Access and Interpret Titan Degree Audit (TDA)

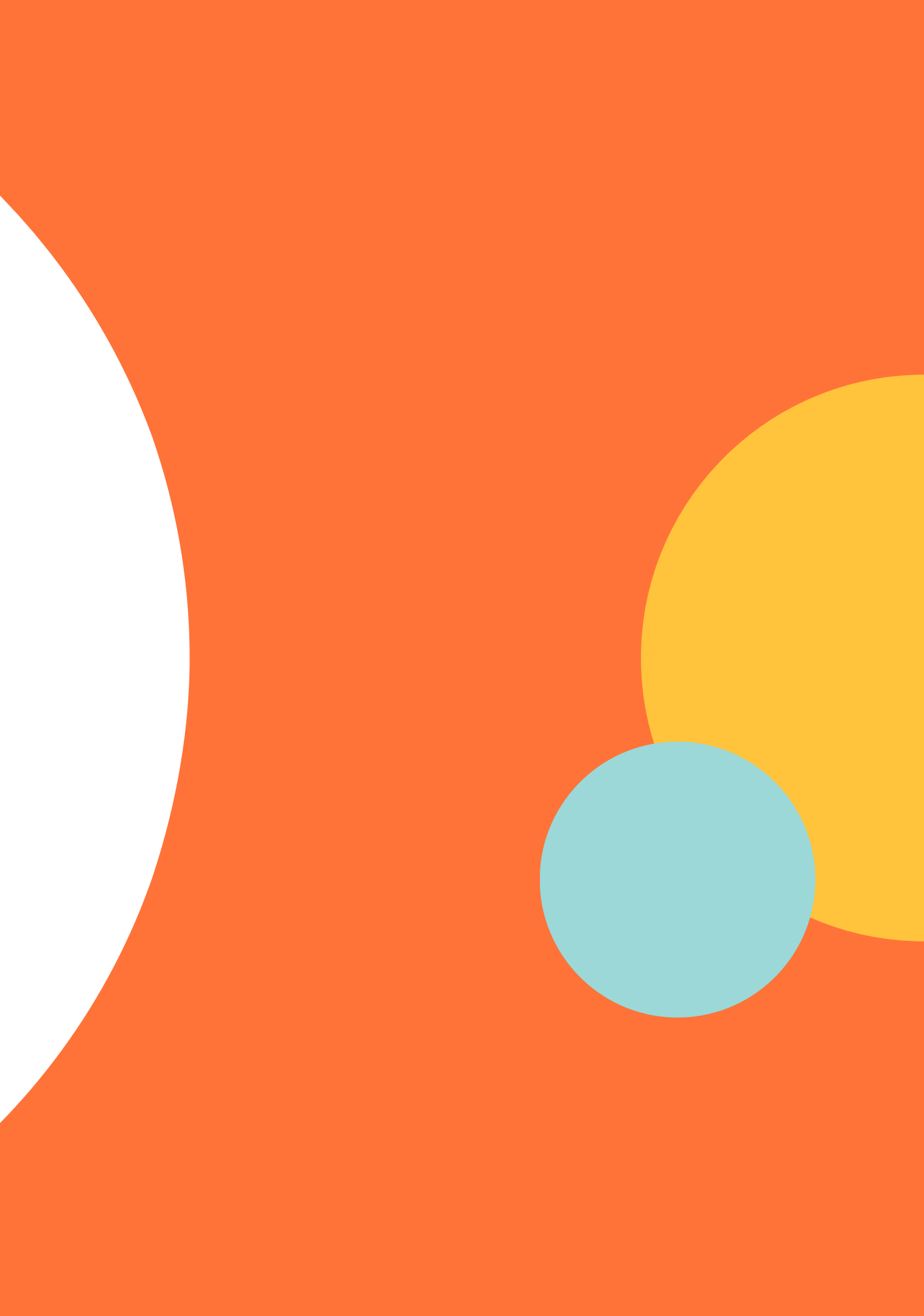

## Login to the Student Portal

#### Cal State Fullerton

 $\equiv$ MENU

Portal for Students, Faculty and Staff

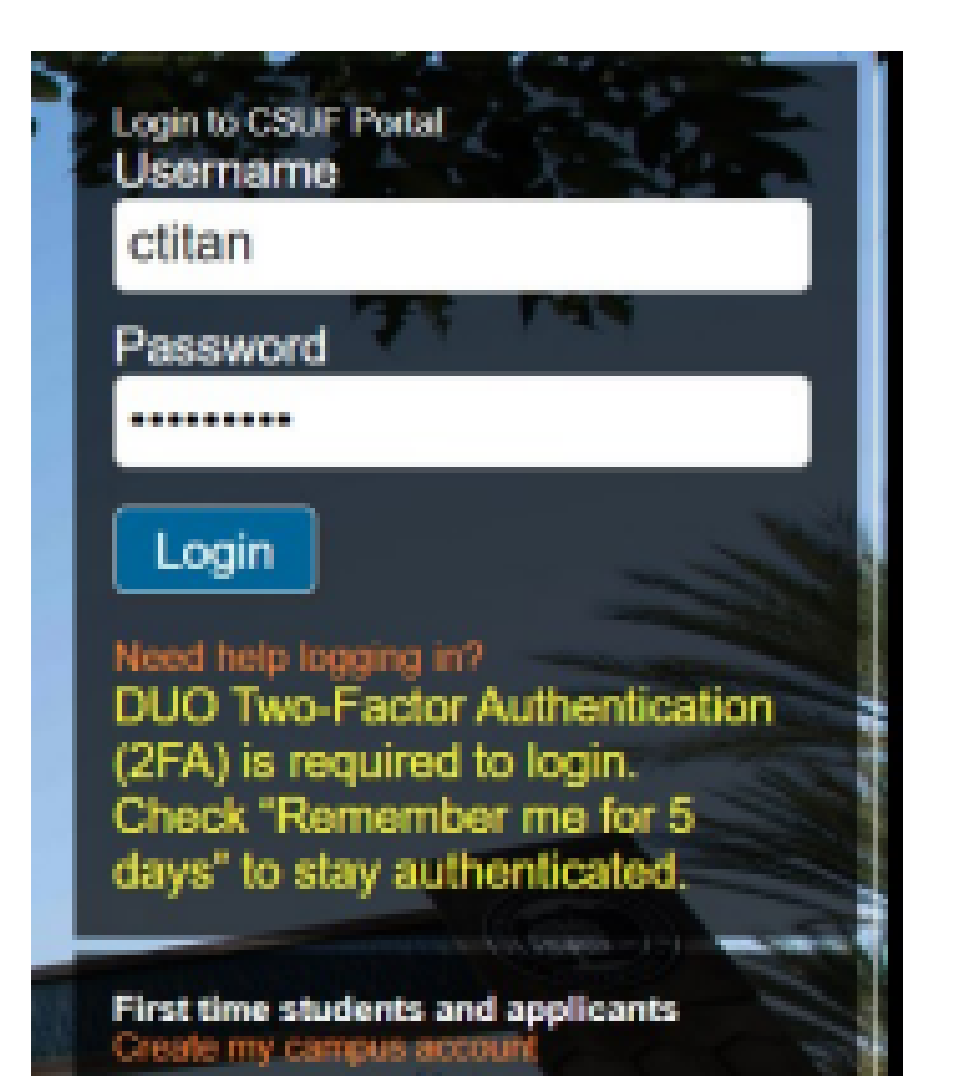

Login to the CSUF Portal for Students, Faculty, and Staff at www.fullerton.edu

Enter your CSUF username and password and click Login. Students username is the first part of the CSUF student email before the "@"

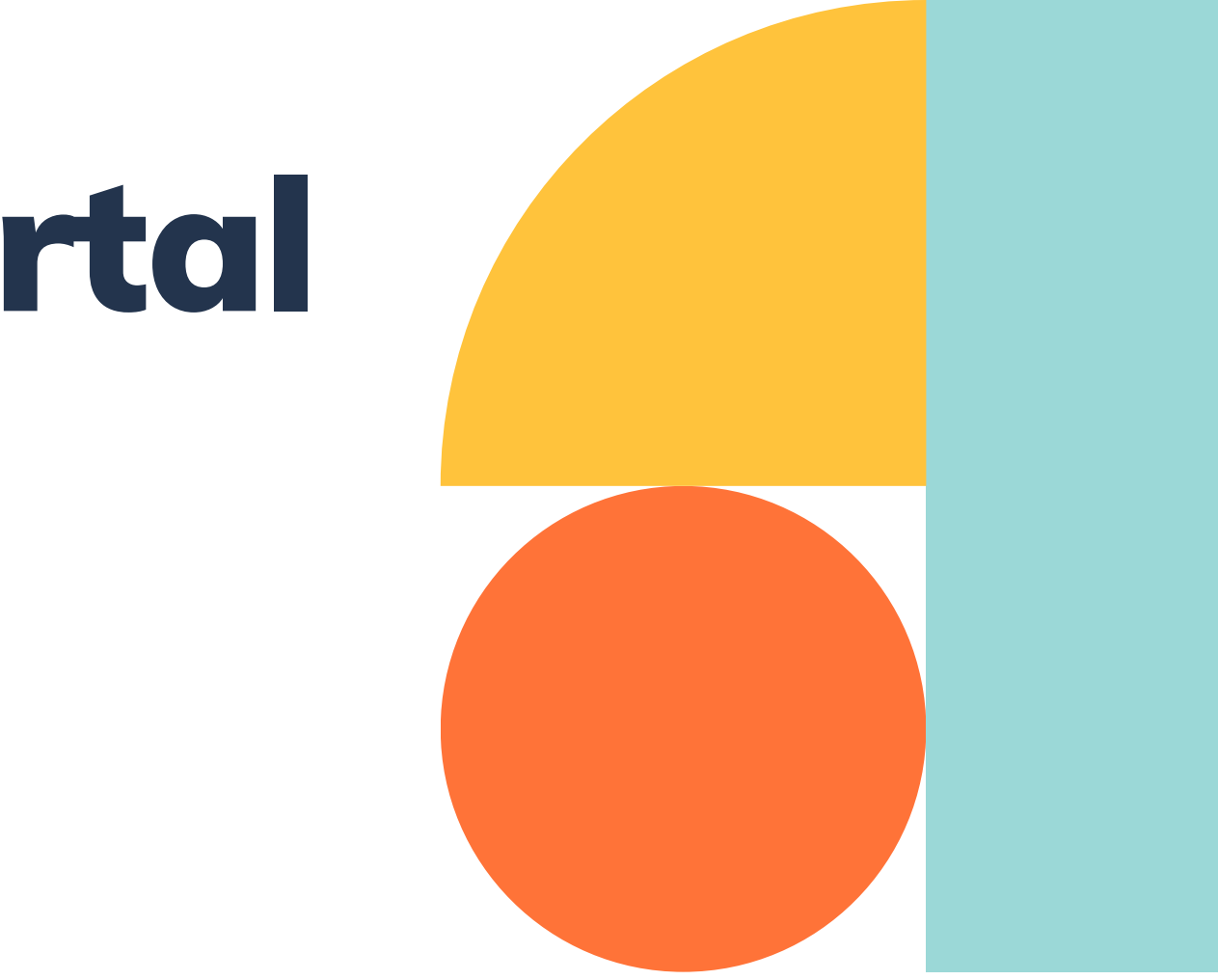

### Search for Titan Degree Audit (TDA)

| 🛑 😑 📄 😭 CSUF Portal                                                                                 | × 😭 Run Audit × +                                                                                                    |                                     |
|----------------------------------------------------------------------------------------------------|----------------------------------------------------------------------------------------------------|-------------------------------------|
| $\leftarrow$ $\rightarrow$ C $\stackrel{\circ_{\overline{\circ}}}{\rightarrow}$ my.fullerton.edu/Po | rtal/Dashboard/                                                                                                    | 🖈 🌀 🖆 🖉 Relaur                      |
| CSUF Portal                                                                                         | C                                                                                                    |                                     |
| Stanstart S                                                                                         |                                                                                                    |                                     |
|                                                                                                    | Tiles                                                                                                    |                                     |
|                                                                                                    |                                                                                                    |                                     |
|                                                                                                    | Canvas                                                                                                    | 🙁 Academic Advising Student         |
|                                                                                                    | - Health Portal / Vaccination                                                                                                 | <b>**</b> DropBoy for Students      |
| Q titan degree audit                                                                                |                                                                                                    |                                     |
| Apps Favorite History                                                                               | in LinkedIn Learning                                                                                                    |                                     |
| Titan Online Message                                                                                |                                                                                                    |                                     |
| USERS APPS                                                                                          | Titan Online Message                                                                                                    |                                     |
| ⑦ Do-lt-Yourself Help ③ Guides                                                                      | Make A Payment in your Student Homepage (Financial Account)<br>Weekend Payments will be posted to student accounts the next b | )<br>pusiness day.                  |
| 🚖 Titan Degree Audit 🏠 🖓                                                                            |                                                                                                    |                                     |
|                                                                                                    |                                                                                                    |                                     |
|                                                                                                    | Titan Online                                                                                                    |                                     |
|                                                                                                    | If you are experiencing issues, please <u>cle</u>                                                                             | ear your browser cookies and cache. |

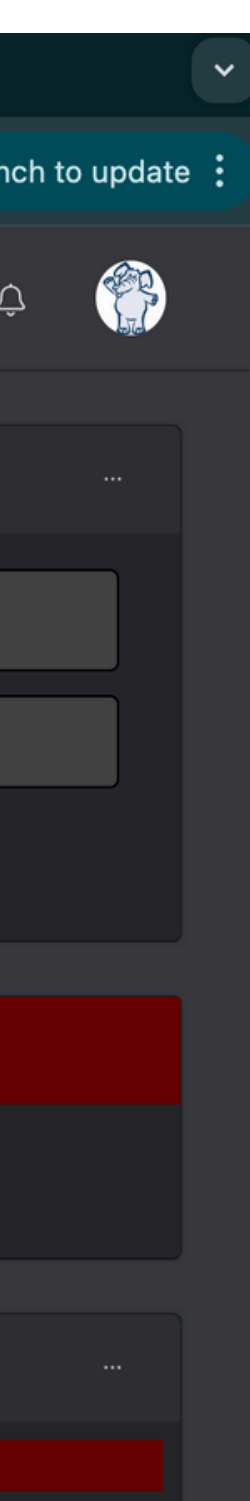

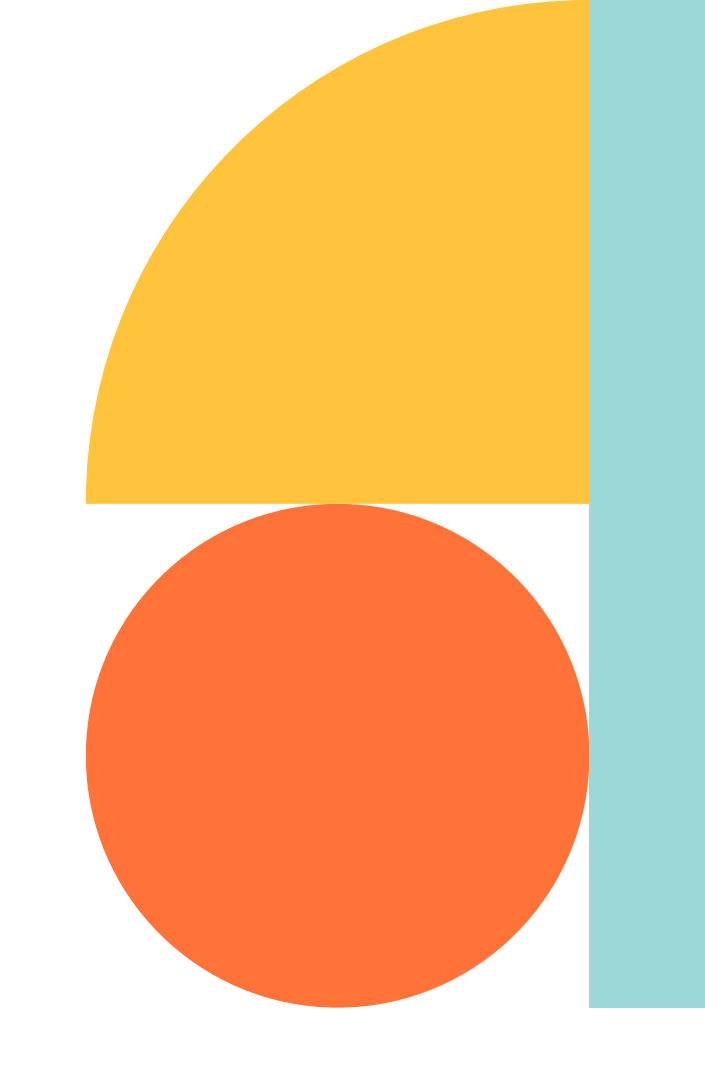

**Step 1:** Type "Titan Degree Audit" in the search bar.

**Step 2**: Click on "Titan Degree Audit"

### **Request an Audit**

Your Degree Program is your current declared major

#### Step 3: Click on Run Program

| Cal State Fullerton   equest an Audit   Run Declared Programs:     School   Degree Program   BS PBHP   BACHELOR OF SCIENCE PUBLIC HEALTH,     Fail 2022   vanced Settings <i>Cite to were available options</i> .   Kin Program | ud                    | it                                                                          |                                    |              |
|----------------------------------------------------------------------------------------------------|-----------------------|-----------------------------------------------------------------------------|------------------------------------|--------------|
| equest an Audit          Run Declared Programs:         School       Degree Program       Title       Catalog Year         BS PBHP       BACHELOR OF SCIENCE PUBLIC HEALTH,       Fail 2022                                     | Cal Sta               | ate Fullerton                                                               |                                    |              |
| School       Degree Program       Title       Catalog Year         BS PBHP       BACHELOR OF SCIENCE PUBLIC HEALTH,       Fall 2022                                                                                             | quest an Au           | ıdit                                                                        |                                    |              |
| School       Degree Program       Title       Catalog Year         BS PBHP       BACHELOR OF SCIENCE PUBLIC HEALTH,       Fall 2022                                                                                             | <u>Run Declared F</u> | Programs:                                                                   |                                    |              |
| BS PBHP       BACHELOR OF SCIENCE PUBLIC HEALTH,       Fail 2022         Select a Different What-if Program:           anced Settings click to view available options.           un Program       Cancel                        | School                | Degree Program                                                              | Title                              | Catalog Year |
| Select a Different What-if Program:<br>anced Settings <u>click to view available options.</u>                                                                                                    |                       | BS PBHP                                                                     | BACHELOR OF SCIENCE PUBLIC HEALTH, | Fall 2022    |
|                                                                                                    | Select a Differe      | ent What-if Program:<br>S <u>Click to view available options.</u><br>Cancel |                                    |              |

## Titan Degree Audit

### **Step 4:** Allow your Titan Degree Audit to **load**

#### Cal State Fullerton

| Completed Audit Requests                   |                            |
|--------------------------------------------|----------------------------|
| These are the audits that have been run in | the past                   |
|                                            | Last updated at 4:16:02 PM |
| Running Audits                             |                            |
| Program                                    |                            |
| ¢                                          |                            |
|                                            |                            |
|                                            |                            |
|                                            |                            |

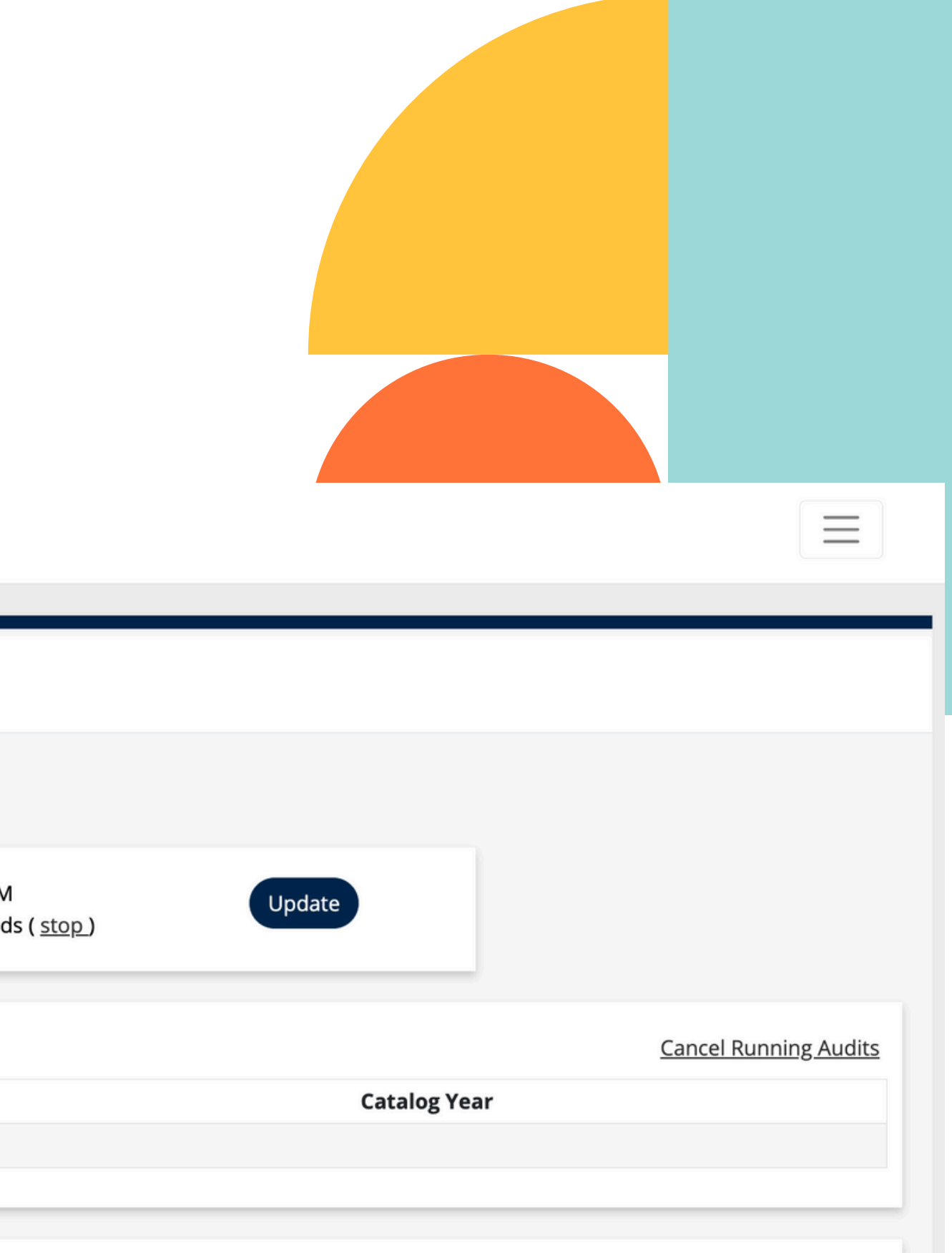

### **Open Titan Degree Aud**

**Step 5:** Once the TDA is created and matches the current date and time that you ran it, you will click on **View Audit** 

#### Cal State Fullerton

#### **Completed Audit Requests**

These are the audits that have been run in the past

| Run Audit |   |          |          |           |              |                     |                 |           |                   |
|-----------|---|----------|----------|-----------|--------------|---------------------|-----------------|-----------|-------------------|
| ID        | ÷ | Career 🔷 | VIEW 🔶   | Program 🍦 | Catalog Year | Created 🗸           | Audit Type 💧    | Format(s) | View 🔶            |
| 615548    |   | UGRD     | SDNTVIEW | BS PBHP   | Fall 2022    | 10/28/2024 4:14 PM  | CURRENT PROGRAM | HTML PDF  | View Audit        |
| 607059    |   | UGRD     | SDNTVIEW | BS PBHP   | Fall 2022    | 10/24/2024 1:30 PM  | CURRENT PROGRAM | HTML P    | <u>View Audit</u> |
| 565809    |   | UGRD     | SDNTVIEW | BS PBHP   | Fall 2022    | 10/14/2024 10:31 AM | CURRENT PROGRAM | PDF       | <u>View Audit</u> |
|           |   |          |          |           |              |                     |                 |           |                   |

#### Legend

**CURRENT PROGRAM** - Regular audit for current program of study

**CURRENT PROG/PLANNED** - Audit run for current program of study showing planned courses

**PLANNER** - Audit run from Planner when courses are planned

WHAT-IF - Audit run with different major selected

| lit |  |
|-----|--|
|     |  |

## **View Titan Degree Audit**

#### Cal State Fullerton

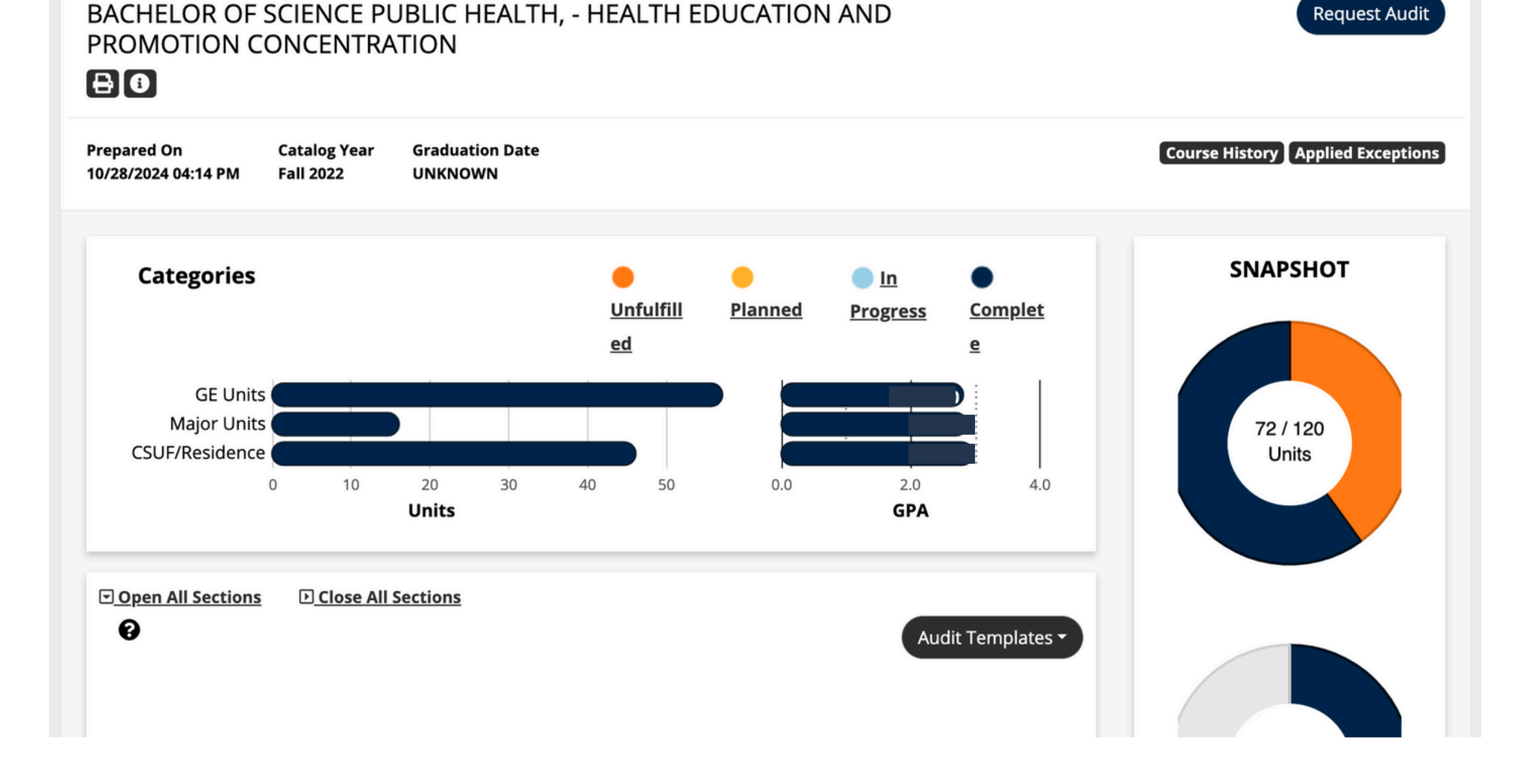

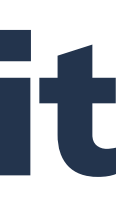

 $\equiv$ 

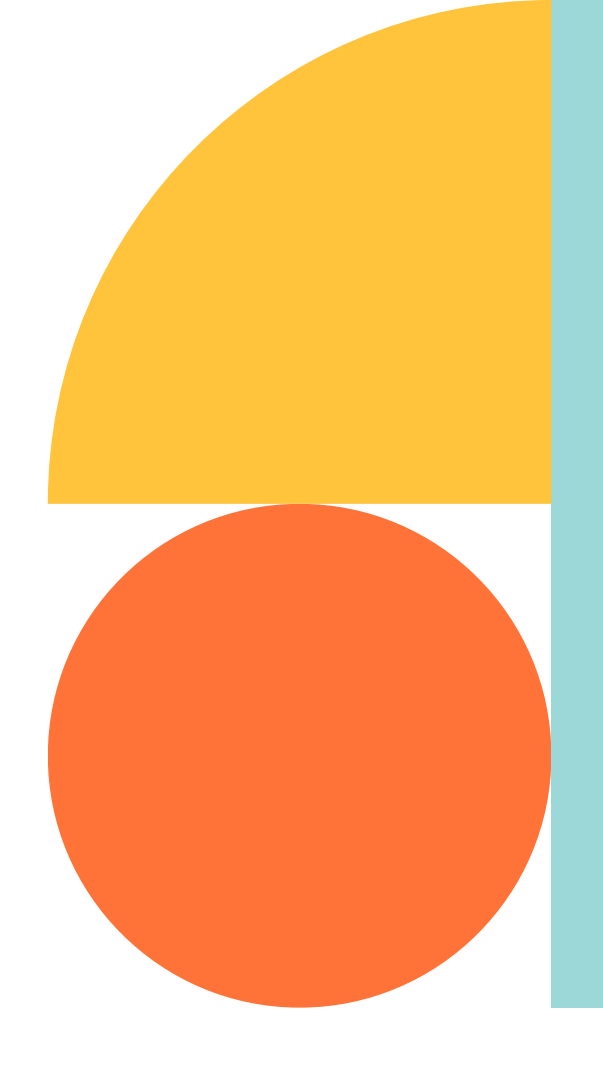

#### Once you open your TDA, it should look similar to the example here, but with your current major and catalog year

### Understanding your TDA

Your Titan Degree Audit (TDA) will show you all requirements you need in order to graduate: General Education requirements, Major requirements, and all graduation requirements.

You will want to pay attention to all requirements that are showing as unfulfilled as you are expected to satisfy these in order to graduate.

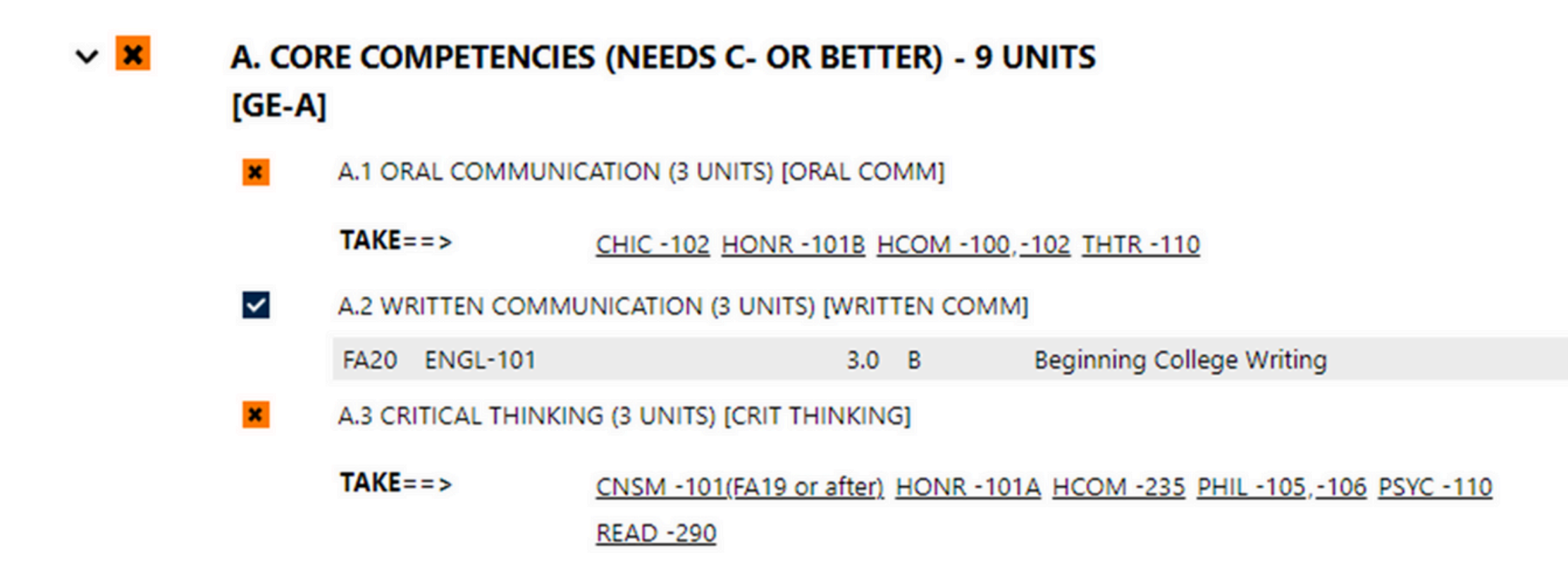

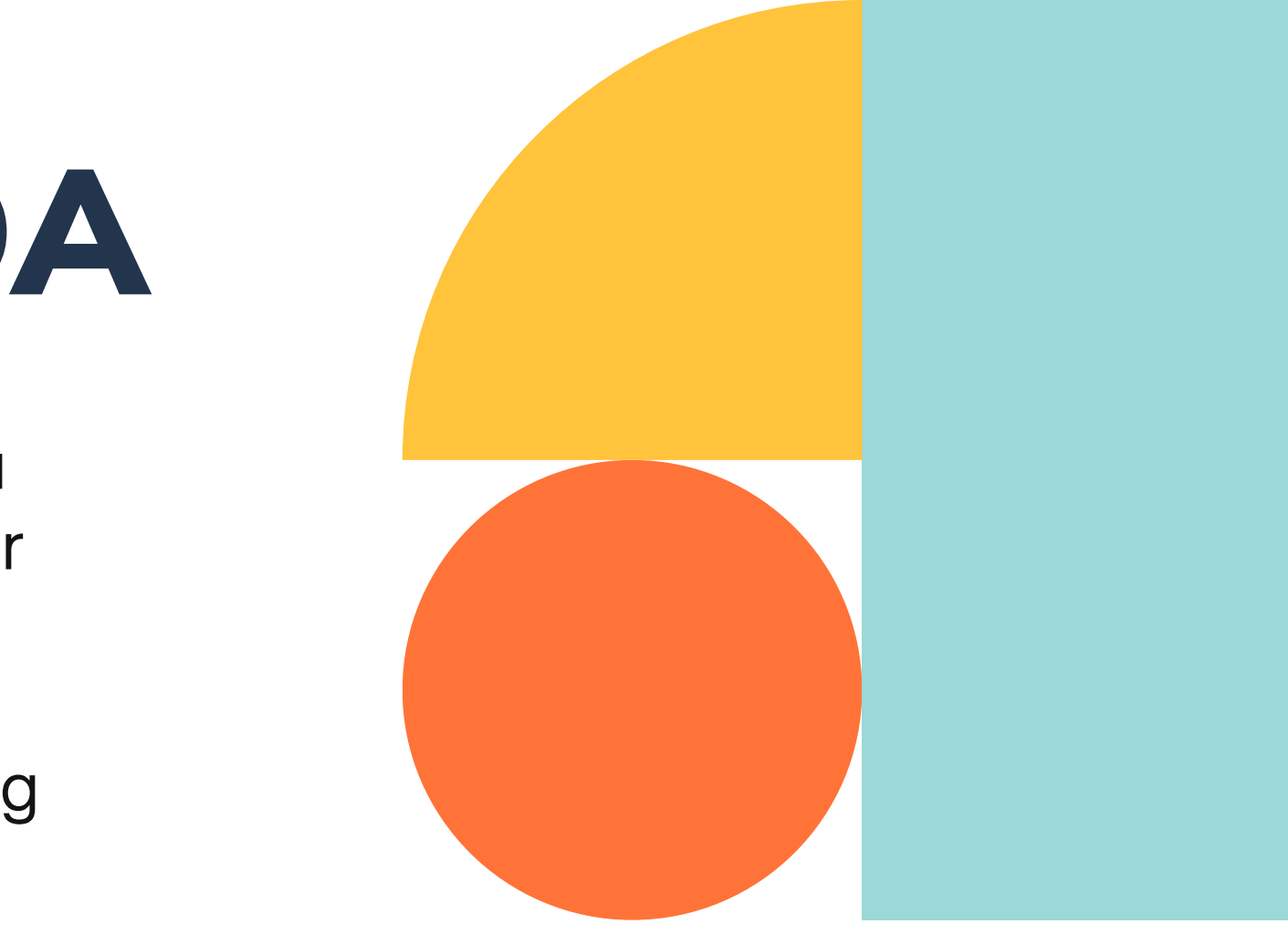

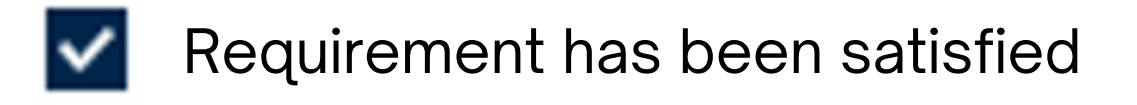

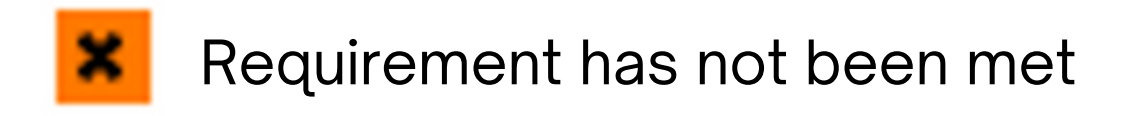

**IP** Course in progress

# **Understanding your TDA**

Each requirement that is unfulfilled will provide you with a list of classes to choose from. Courses are hyperlinked which will allow you to click and learn more about each course.

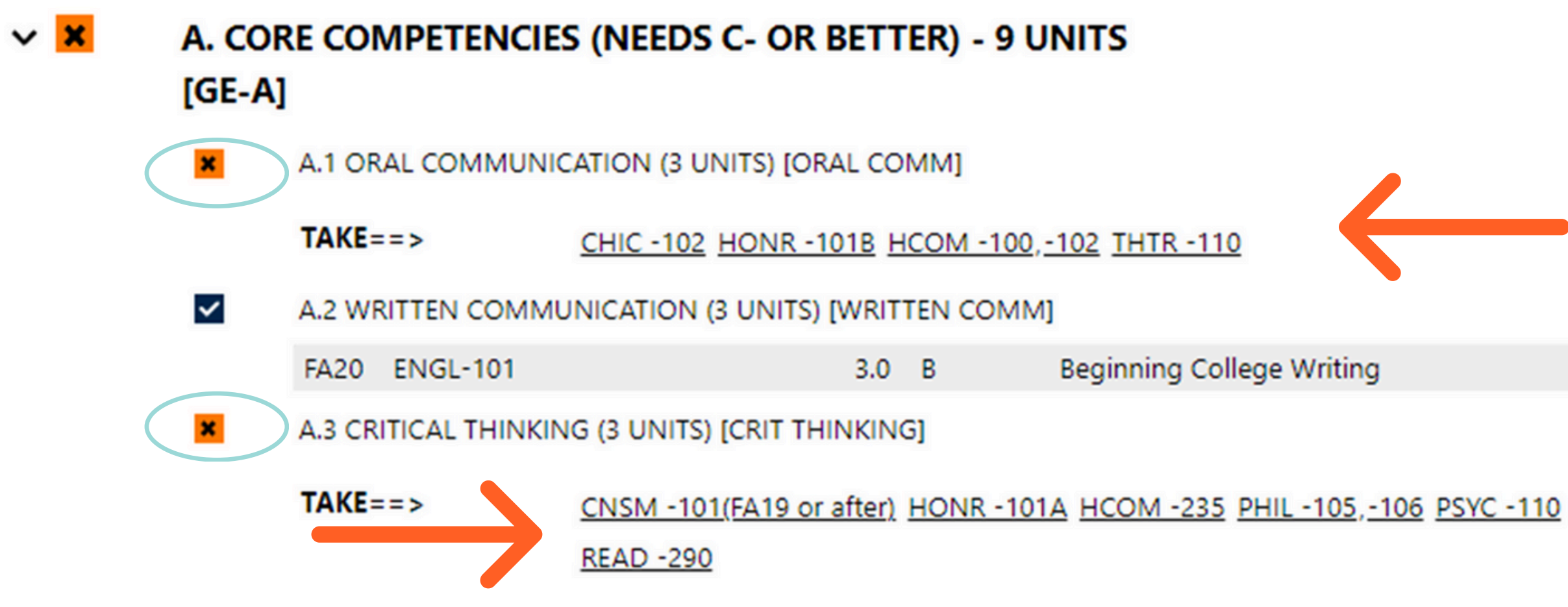

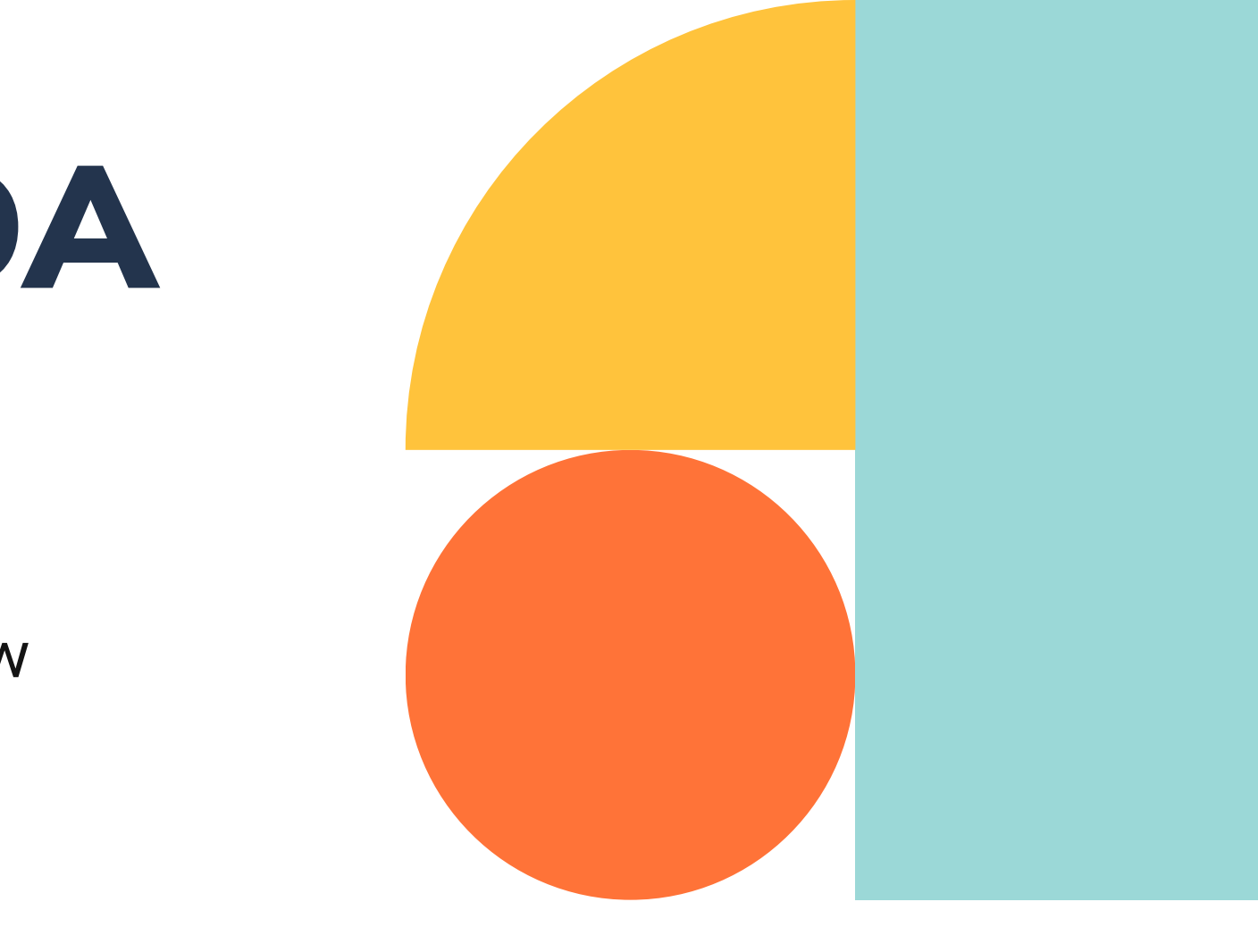